## NOVENTI

## Einrichtung eCouponing (digitales Couponing) in jump

## April 2023, Version 1.1

jump stellt Ihnen eine Schnittstelle zu verschiedenen Couponing Anbietern (Couponing Clearing Providern "CCP") zur Verfügung. Die Coupon Clearing Provider erstellen in Zusammenarbeit mit der Industrie Couponaktionen und bringen diese Coupons an die Endverbraucher. Über unsere Schnittstelle können Sie Coupons dieser Anbieter an der jump Kasse digital abwickeln.

## Um das eCouponing in jump nutzen zu können gehen Sie wie folgt vor:

| Voraussetzung | Voraussetzung für die Nutzung des eCouponing / Digitalen Couponing in jump sind die <b>Registrierung bei einem der unterstützten Couponing-Anbieter</b> und ein aktives und gültiges N-ID Zertifikat (securPharm-Zertifikat).                                                                                                    |
|---------------|----------------------------------------------------------------------------------------------------|
| Schritt 1     | Öffnen Sie in jump das Hauptmenü / System-Programme / Konfiguration /<br>Zusatzprogramme / eCouponing: Sie befinden sich unter der Registerkarte<br>Zentraler Coupon Server.<br>Aktivieren Sie die Verbindung zum NGDA-Server, indem Sie auf den L-Button<br>Verbindungstest klicken. Oberhalb des Kontrollfeldes Aktiv wird Ihnen nun mit<br>einem grünen Icon und Alle Einstellungen vorhanden angezeigt, dass die<br>securPharm-Verbindung für das eCouponing genutzt werden kann.                                                                                                    |
| Schritt 2     | Stimmen Sie den Nutzungsbedingungen der NGDA zu.<br>Klicken Sie dafür auf den L-Button <i>Nutzungsbed</i> : Es öffnet sich der Browser mit der<br>Seite der NGDA-Nutzungsbedingungen. Bestätigen Sie diese über den Button<br><i>Zustimmen</i> , der sich am Ende der Seite befindet.                                                                                                    |
| Schritt 3     | <ul> <li>Wechseln Sie in die Registerkarte Coupon Anbieter. Diese Seite stellt eine Sicht auf alle Verträge dar, die Sie mit den Coupon-Anbietern geschlossen haben.</li> <li>Aktivieren Sie für die Anbieter das Coupon Clearing und das Coupon Checkout (je nachdem welchen Vertrag Sie geschlossenem haben): Die Aktivierung können Sie im unteren Teil der Seite unter der Überschrift Vertrag einstellen, indem Sie das Kontrollfeld Aktiv anhaken und die Einstellung speichern.</li> <li>Bitte beachten Sie: Die Checkout-Funktion lässt sich nur bei einem der Anbieter aktivieren, muss aber mindestens einmal aktiviert sein.</li> </ul> |
| Schritt 4     | Wechseln Sie wieder zur Registerkarte <i>Zentraler Coupon Server</i> .<br>Als letzten Schritt aktivieren Sie das eCouponing, indem Sie einen Haken im<br>Kontrollfeld <i>Aktiv</i> setzen und die Einstellung speichern.                                                                                                    |
|               | Wichtiger Hinweis: Bevor für einen Coupon die Anfrage an die NGDA und damit an<br>einen der Anbieter durchgeführt werden kann, müssen nach Aktivierung eines<br>Anbieters und dem Speichern mindestens 90 Sekunden vergehen. Erst nach dieser<br>Zeit ist die Funktion in der jump-Kasse verfügbar.                                                                                                    |